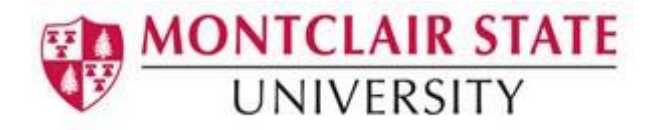

## Importing and Exporting Thunderbird Mail Filters

This tutorial will explain how to copy Thunderbird mail filters using the *Thunderbird Message Filter Addon.* If you are using a University supported machine the Add-On is installed but you may need to enable it. If you are using your personal machine, you will need to complete the steps to install the Add-On.

## Enabling the Add-on on your University supported machine:

- 1) Click Tools and then click Add-ons
- 2) Click **Extensions**
- 3) Click **Enable** for **Thunderbird Message Filter Import/Export Enhanced** (if you do not have the option for Enable, the Add-on has already been added).

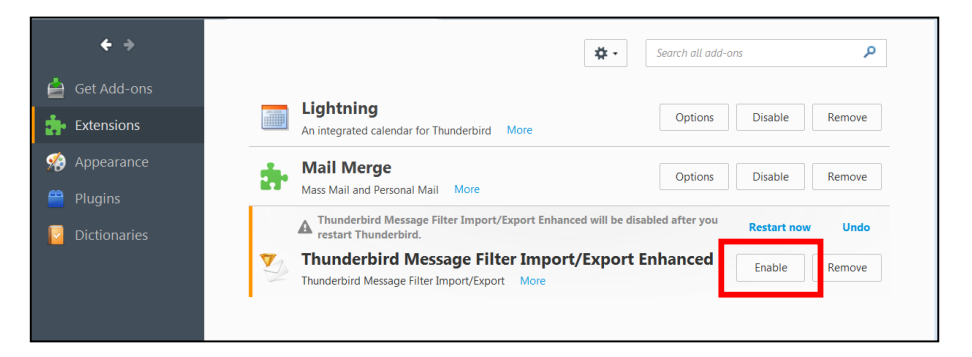

## Downloading the "Thunderbird Message Filter Import/Export Enhanced" Add-on to your personal machine:

1) Click Tools and then click Add-Ons

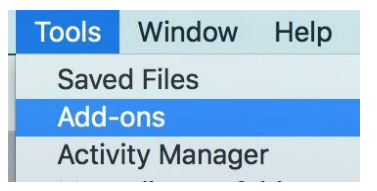

2) Select Get Add-ons

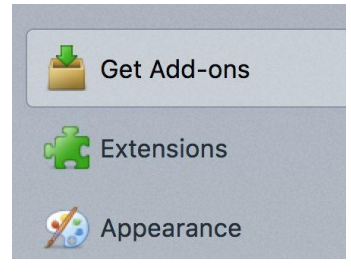

3) In the top right-hand search box, enter the search term: message filters and press ENTER

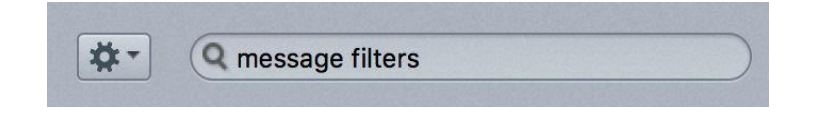

- 4) The first page of search results will be displayed. Scroll to the bottom of the page and click the link that says **See all 60 results** (the number of results may vary)
- 5) On the next page of results, find the Add-On titled **Thunderbird Message Filter Import/Export Enhanced** as shown below, and click on **+ Add to Thunderbird**

| Thunde      | erbird Message         | Filter Import/      | Export Enhand         | ced               | + Add to Thunderbir |
|-------------|------------------------|---------------------|-----------------------|-------------------|---------------------|
| Thunderbi   | rd Message Filter Imp  | ort/Export Enhance  | ed is a compatibility | port of Wind Li's |                     |
| add on.     |                        |                     |                       |                   |                     |
| Original ad | dd on here: https://ad | dons.mozilla.org/er | -US/thunderbird/ad    | don/thunderbird-  |                     |
| message-    | filter-imp/            |                     |                       |                   |                     |
| ****        | (42) · 26,243 users    |                     |                       |                   |                     |

6) A warning message will pop up regarding downloading unknown Add-ons. For this particular add-on, it is OK to click **Install Now** even though the author of the Add-On has not been verified by Mozilla.org.

| - |                                                                         |
|---|-------------------------------------------------------------------------|
| V | Thunderbird Message Filter Import/Export Enhanced (Author not verified, |
|   |                                                                         |
|   |                                                                         |
|   |                                                                         |

You will need to restart Thunderbird for the new Add-on to be activated.

## Using the Add-On to export your Thunderbird mail filters from your old account and importing them into your new MSU Google Mail account

1) Once Thunderbird has been restarted, you'll need to first export the message filters from your old mail.montclair.edu account. Click on the **Tools** menu and select **Message Filters**.

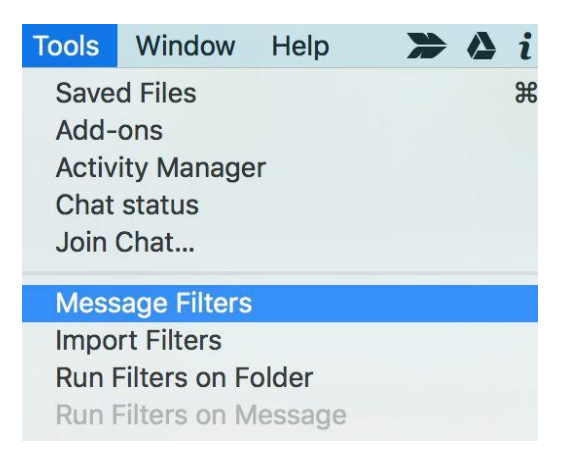

2) In the Message Filter window, click the drop down arrow for Filters for: and select your old mail.montclair.edu account. In the example below we have selected Filters for: smithj@mail.montclair.edu, which is the name of our Thunderbird account profile for our old email account. The filters for your old email account will be shown in the box under Filter Name (there are no filters shown in the example screen shot below)

|                                         | Message Filters            | 3       |                |
|-----------------------------------------|----------------------------|---------|----------------|
| Filters for: 🙆 sm                       | ithj@mail.montclair.ed     | du ᅌ    | Q Search filt  |
| Enabled filters are run<br>shown below. | automatically in the order | 0 items |                |
| Filter Name                             |                            | Enabled | New            |
|                                         |                            |         | Edit           |
|                                         |                            |         | Delete         |
|                                         |                            |         | Move to Top    |
|                                         |                            |         | ▲ Move Up      |
|                                         |                            |         | ▼ Move Down    |
|                                         |                            |         | Move to Bottom |
|                                         |                            |         | Export Filters |
| Due as laste d filter (s) a             |                            |         | Ciltar Lon     |

- Click Export Filters and save your filters to a file name of your choosing. Pick something descriptive like "My Thunderbird mail filters" and be sure to note which directory/folder the file is saved to.
- 4) Next we will need to Import that saved filter file into your new MSU Google Mail account profile in Thunderbird. From the **Tools** menu select **Import Filters.**

| Tools                                 | Window                                         | Help                           |  | i       |
|---------------------------------------|------------------------------------------------|--------------------------------|--|---------|
| Save<br>Add-<br>Activ<br>Chat<br>Join | d Files<br>ons<br>ity Manage<br>status<br>Chat | r                              |  | ►<br>Ж1 |
| Mess                                  | age Filters                                    |                                |  |         |
| Impo                                  | rt Filters                                     |                                |  |         |
| Run I<br>Run I                        | Filters on Fe                                  | o <mark>lder</mark><br>lessage |  |         |

5) A small dialog box will be displayed asking you to select the account you want to import the filters into. Select the name of your new MSU Google Mail account profile. In the example below the new MSU Google Mail account profile is called **MSU Gmail**.

|                 | Import Message | e Filters                                                                                                    |        |
|-----------------|----------------|----------------------------------------------------------------------------------------------------|--------|
| Choose Account: | MSU Gmail      | Image: Contract of the second second seco | Import |
|                 |                |                                                                                                    |        |
|                 |                |                                                                                                    |        |

- 6) Click the **Import** button and select the filter file that you created in step #3. When the import has finished you will see an informational message reminding you to check the newly imported filters to make sure they are referring to the correct folder locations in your new account (see below).
- 7) Click **OK** to restart Thunderbird

|    | [JavaScript Application]                                                                                            |
|----|----------------------------------------------------------------------------------------------------|
| 22 | Import Finished.                                                                                                    |
|    | But it seems that you import your filters to a diferent                                                             |
|    | account to what you exported from, please check if all the<br>filter rules refer to the right folders after restart |
|    | Do you want to restart your Mozilla/Thunderbird now?                                                                |

8) After Thunderbird restarts, select **Tools** and then select **Message Filters** 

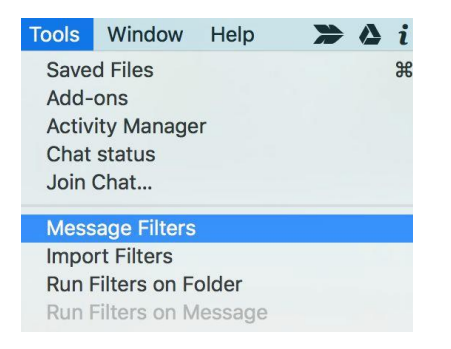

9) Make sure you have selected your new MSU Google Mail account and that you can see the newly-imported message filters. You now need to edit each of those mail filters to make sure that any filters that have an action to move a message to a particular folder has the correct account reference and folder name. In the example below we are selecting the filter named "New TLD domains" and clicking Edit

|                             | Message Filters                      | 6        |                |
|-----------------------------|--------------------------------------|----------|----------------|
| Filters for:                | MSU Gmail                            | 0        | Q Search fill  |
| Enabled filter shown below. | s are run automatically in the order | 10 items |                |
| Filter Name                 |                                      | Enabled  | New            |
|                             |                                      | × 1      | Edit           |
|                             |                                      | ×        | Delete         |
|                             |                                      |          | Move to Top    |
| New TLD do                  | mains                                | ×        | ▲ Move Up      |
| -                           |                                      | •        | ✓ Move Down    |
|                             |                                      | 2        | Move to Bottom |
|                             |                                      | •        | Export Filters |
| Run selected                | filter(s) on: 🕒 Inbox ᅌ 🛛 F          | tun Now  | Filter Log     |

10) In the edit window for the "New TLD domains" filter, we need to change the destination folder so that it references the new MSU Gmail account and folder name and not the old mail.montclair.edu account and folder name that came over from the filter export file.

|                                                                                                    |                     | coouge rintero                                                 |
|----------------------------------------------------------------------------------------------------|---------------------|----------------------------------------------------------------|
| ilter name: New TLD                                                                                                    | domains             |                                                                |
| Apply filter when:                                                                                                    |                     |                                                                |
| 🗹 Manually Run                                                                                                    |                     |                                                                |
| Getting New Mail:                                                                                                    | Filter before Junk  | Classification                                                 |
| Archiving                                                                                                    |                     |                                                                |
| After Sending                                                                                                    |                     |                                                                |
| Match all of the follow                                                                                                    | wing OMatch any c   | of the following Attch all messages                            |
|                                                                                                    |                     |                                                                |
| From                                                                                                    | contains            | <ul> <li>⇒ accountant</li> <li>+ -</li> </ul>                  |
| From                                                                                                    | ᅌ contains          | <ul> <li>◇ .win</li> </ul>                                     |
|                                                                                                    |                     |                                                                |
|                                                                                                    |                     | e.                                                             |
| errorm these actions:                                                                                                    |                     |                                                                |
| Move Message to                                                                                                    |                     | Quarantine on MSU Gmail                                        |
|                                                                                                    | 10040               |                                                                |
| Contract of the second second s | ation to refere     | ence the correct folder on                                     |
| dit the folder loc                                                                                                    | anda Maller         |                                                                |
| dit the folder loc<br>our new MSU Go                                                                                                    | oogle Mail acco     | ount, not your old account                                     |
| dit the folder loc<br>our new MSU Go<br>Actions that follow the                                                                                                    | ne 'Decrypt Permane | ount, not your old account<br>ently' action are not supported. |

11) Be sure to edit all of your imported filters to make sure the "action" section is using the correct folder on your new MSU Google Mail account and not pointing to any old account/folder locations that came over from the export file.